# Exemplo de configuração do TrustSec com ASA e o switch Catalyst 3750-X Series e Guia de solução de problemas

## Contents

Introduction **Prerequisites** Requirements **Componentes Utilizados** Configurar Diagrama de Rede Fluxo de tráfico Configurações Autenticação de porta com o comando ip device tracking no 3750X Configuração do ISE para políticas de autenticação, SGT e SGACL Configuração CTS no ASA e no 3750X Provisionamento de PAC no 3750X (Automático) e no ASA (Manual) Atualização do ambiente no ASA e no 3750X Verificação e aplicação de autenticação de porta no 3750X Atualização de políticas no 3750X SXP Exchange (o ASA como ouvinte e o 3750X como alto-falante) Filtragem de tráfego no ASA com SGT ACL Filtragem de tráfego no 3750X com políticas baixadas do ISE (RBACL) Verificar Troubleshoot Provisionamento de PAC Atualização de ambiente Atualização de política Exchange do SXP SGACL no ASA Informações Relacionadas

## Introduction

Este artigo descreve como configurar o Cisco TrustSec (CTS) no Cisco Secure Adaptive Security Appliance (ASA) e em um switch Cisco Catalyst 3750X Series (3750X).

Para aprender o mapeamento entre tags de grupos de segurança (SGTs) e endereços IP, o ASA usa o SGT Exchange Protocol (SXP). Em seguida, as Access Control Lists (ACLs) baseadas no

SGT são usadas para filtrar o tráfego. O 3750X baixa as políticas de RBACL (Role-Based Access Control List, lista de controle de acesso baseado em funções) do Cisco Identity Services Engine (ISE) e filtra o tráfego com base nelas. Este artigo detalha o nível do pacote para descrever como a comunicação opera e as depurações esperadas.

## Prerequisites

## Requirements

A Cisco recomenda que você tenha conhecimento básico destes tópicos:

- Componentes CTS
- Configuração CLI do ASA e do Cisco IOS<sup>®</sup>

## **Componentes Utilizados**

As informações neste documento são baseadas nestas versões de software e hardware:

- Software Cisco ASA, versões 9.1 e posteriores
- Microsoft (MS) Windows 7 e MS Windows XP
- Software Cisco 3750X, versões 15.0 e posteriores
- Software Cisco ISE, versões 1.1.4 e posteriores

The information in this document was created from the devices in a specific lab environment. All of the devices used in this document started with a cleared (default) configuration. If your network is live, make sure that you understand the potential impact of any command.

## Configurar

Diagrama de Rede

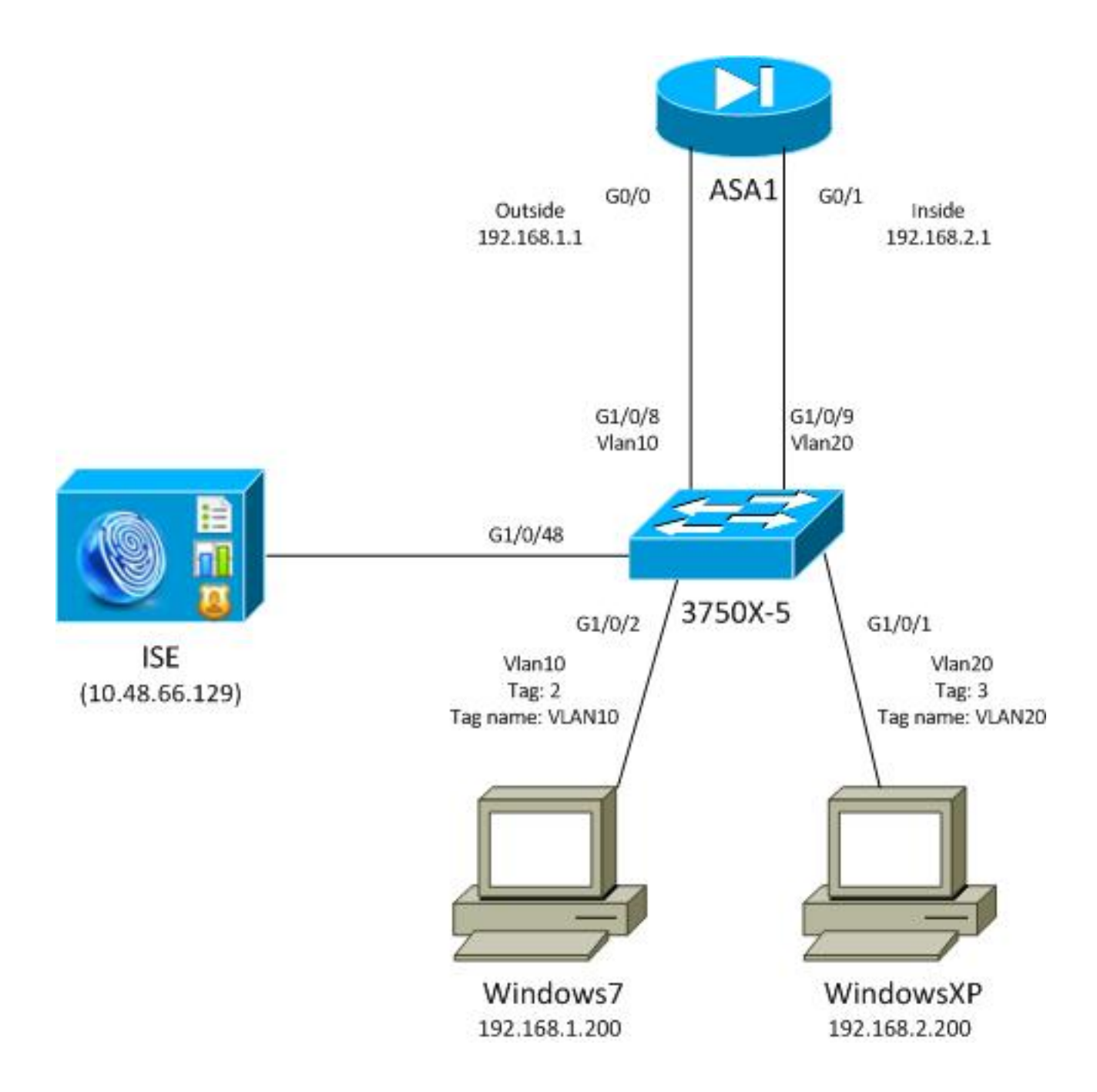

## Fluxo de tráfico

Aqui está o fluxo de tráfego:

- O 3750X é configurado em G1/0/1 e G1/0/2 para autenticação de porta.
- O ISE é usado como o servidor AAA (Authentication, Authorization, and Accounting).
- O MAC Address Bypass (MAB) é usado para autenticação do MS Windows 7.
- O IEEE 802.1x é usado para o MS Windows XP para demonstrar que não importa qual método de autenticação é usado.

Após a autenticação bem-sucedida, o ISE retorna o SGT e o 3750X vincula essa tag à sessão de autenticação. O switch também aprende os endereços IP de ambas as estações com o comando **ip device tracking**. O switch usa o SXP para enviar a tabela de mapeamento entre o SGT e o endereço IP para o ASA. Ambos os computadores MS Windows têm um roteamento padrão que aponta para o ASA.

Depois que o ASA recebe o tráfego do endereço IP que é mapeado para o SGT, ele pode usar a ACL com base no SGT. Além disso, quando você usa o 3750X como um roteador (gateway

padrão para ambas as estações do MS Windows), ele pode filtrar o tráfego com base nas políticas baixadas do ISE.

Estas são as etapas de configuração e verificação, cada uma das quais é detalhada em sua própria seção mais adiante no documento:

- Autenticação de porta com o comando ip device tracking no 3750X
- Configuração do ISE para políticas de autenticação, SGT e SGACL (Security Group Access Control List, lista de controle de acesso do grupo de segurança)
- Configuração CTS no ASA e no 3750X
- Provisionamento de PAC (Protected Access Credential) no 3750X (automático) e no ASA (manual)
- Atualização do ambiente no ASA e no 3750X
- Verificação e aplicação da autenticação de porta no 3750X
- Atualização de políticas no 3750X
- Troca de SXP (o ASA como ouvinte e o 3750X como alto-falante)
- Filtragem de tráfego no ASA com SGT ACL
- Filtragem de tráfego no 3750X com políticas baixadas do ISE

### Configurações

#### Autenticação de porta com o comando ip device tracking no 3750X

Esta é a configuração típica para 802.1x ou MAB. A alteração de autorização (CoA) do RADIUS é necessária somente quando você usa a notificação ativa do ISE.

aaa new-model aaa authentication dot1x default group radius aaa authorization network default group radius aaa authorization network ise group radius aaa accounting dot1x default start-stop group radius !Radius COA aaa server radius dynamic-author client 10.48.66.129 server-key cisco server-key cisco ip device tracking interface GigabitEthernet1/0/1 description windowsxp switchport mode access authentication order mab dot1x authentication port-control auto mab dot1x pae authenticator spanning-tree portfast 1 interface GigabitEthernet1/0/2 description windows7 switchport mode access authentication order mab dot1x authentication port-control auto

mab
 dot1x pae authenticator
spanning-tree portfast

radius-server host 10.48.66.129 **pac** key cisco radius-server host 10.48.66.129 auth-port 1812 radius-server vsa send accounting radius-server vsa send authentication

### Configuração do ISE para políticas de autenticação, SGT e SGACL

O ISE deve ter ambos os dispositivos de rede configurados em **Administração > Dispositivos de Rede**:

| CISCO Identity Services Engine            |                      |                 |                       |                         |
|-------------------------------------------|----------------------|-----------------|-----------------------|-------------------------|
| 🛕 Home Operations 🔻 Policy 👻 Admin        | nistration 🔻         | _               |                       | T.                      |
| 🔆 System 🖉 Identity Management 🔳 I        | Network Resources    | 🛃 Web Portal Ma | anagement             |                         |
| Network Devices Network Device Groups Ext | ernal RADIUS Servers | RADIUS Server   | Sequences SGA AAA Ser | vers NAC Managers       |
| Network Devices                           | Network Device       | es              |                       |                         |
|                                           | / Edit 🕂 Add         | Duplicate       | 😭 Import 🛛 😭 Export 🗸 | Generate PAC X Delete → |
| Strength Denters                          | Name 🔺               | IP/Mask         | Location              | Туре                    |
| Default Devices                           | 3750X                | 10.48.66.10     | All Locations         | All Device Types        |
| Detatilt Device                           | ASA                  | 10.48.67.15     | All Locations         | All Device Types        |

No MS Windows 7, que usa autenticação MAB, você deve criar Endpoint Identity (endereço MAC) em Administration > Identity Management > Identities > Endpoints:

| cisco Identity Services Engine         |             |                    |          |               |       |
|----------------------------------------|-------------|--------------------|----------|---------------|-------|
| 💧 Home Operations 🔻 Policy 🔻           | Administrat | ion 🔻              |          |               |       |
| 🔆 System 🛛 👰 Identity Management       | 📄 🔳 Netwo   | rk Resources       | 🛃 Web P  | ortal Managem | ent   |
| Identities Groups External Identity Se | ources Ide  | ntity Source Seque | nces S   | ettings       |       |
| Identities                             | En          | dpoints            |          |               |       |
| 4                                      |             | Edit 🕂 Add         | 🗙 Delet  | e 🗸 👔 Imp     | ort 👻 |
|                                        | ·           | Endpoint Profi     | le 🔺     | MAC Addres    | s     |
|                                        |             | Cisco-IP-Phone     |          | 00:07:50:32:  | 69:41 |
| Enapoints                              |             | Windows7-Wor       | kstation | 00:50:56:99:  | 4E:B2 |
| Latest Network Scan Results            | •           |                    |          |               |       |

Para o MS Windows XP, que usa a autenticação 802.1x, você deve criar uma Identidade de usuário (nome de usuário) em Administração > Gerenciamento de identidade > Identidades > Usuários:

| cisco Identity Services Engine              |                                             |
|---------------------------------------------|---------------------------------------------|
| 💧 Home Operations 🔻 Policy 🔻 Adn            | ninistration 🔻                              |
| 🔆 System 🛛 🖉 Identity Management            | Network Resources 🛛 🛃 Web Portal Management |
| Identities Groups External Identity Sources | Identity Source Sequences Settings          |
| Identities                                  | Network Access Users                        |
|                                             | / Edit 🕂 Add 🔞 Change Status 👻 🚯 Import     |
|                                             | Status Name 🔺 Description                   |
| Disers 3                                    | 🗌 🗹 Enabled 🙎 cisco                         |
| Latest Network Scan Results                 | 🗌 🗹 Enabled 🙎 guest                         |
|                                             |                                             |

O nome de usuário **cisco** é usado. Configure o MS Windows XP para EAP protegido por protocolo de autenticação extensível (EAP-PEAP) com essas credenciais.

No ISE, as políticas de autenticação padrão são usadas (não altere isso). A primeira é a política para autenticação MAB e a segunda é 802.1x:

| cisco Id                        | entity Services Engine                        |                                     |                               |                                 |                                           |
|---------------------------------|-----------------------------------------------|-------------------------------------|-------------------------------|---------------------------------|-------------------------------------------|
| 💧 Home                          | Operations 🔻 Policy 🔻                         | Administration 🔻                    |                               |                                 |                                           |
| Authentic                       | ation S Authorization                         | Profiling 💽 Posture                 | Client Provisioning           | 🚊 Security Group Access         | Policy Elements                           |
| Authenticat                     | tion Policy                                   |                                     |                               |                                 |                                           |
| Define the Authe<br>Policy Type | ntication Policy by selecting the p<br>Simple | rotocols that ISE should use to cor | mmunicate with the network of | devices, and the identity sourc | es that it should use for authentication. |
| -                               | MAB                                           | ]:If Wired_MAB 💠                    | allow protocols Allowed       | Protocol : Default Ne🙄          | and 🕨                                     |
|                                 | Dot1X                                         | ] : If Wired_802.1X 🔶               | allow protocols Allowed       | Protocol : Default N📀           | and 🕨                                     |
|                                 | Wireless MAB                                  | ] : If Wireless_MAB 🔶               | allow protocols Allowed       | Protocol : Default Ne           | and 🕨                                     |
| i 🗹 🔹                           | Custom Wireless                               | ] : If Radius:NAS-Por 🔶             | allow protocols Allowed       | Protocol : Default Ne🙄          | and                                       |
|                                 | Default Rule (If no match)                    | : allow protocols Allowed Pro       | otocol : Default No an        | d use identity source : Inte    | rnal Users 💠                              |
|                                 |                                               |                                     |                               |                                 |                                           |

Para configurar políticas de autorização, você deve definir perfis de autorização em **Política > Resultados > Autorização > Perfis de autorização**. O perfil VLAN10 com ACL para download (DACL), que permite todo o tráfego, é usado para o perfil do MS Windows 7:

| cisco Identity Services Engine     |                                                               |                                                    |
|------------------------------------|---------------------------------------------------------------|----------------------------------------------------|
| 🛕 Home Operations 🔻 Policy 🔻 Adm   | inistration 🔻                                                 |                                                    |
| Authentication 🙍 Authorization 🔀 F | Profiling 👩 Posture 🔂 Clie                                    | nt Provisioning 🚊 Security Group Access 🕵 Policy f |
| Dictionaries Conditions Results    |                                                               |                                                    |
| Results                            | Authorization Profiles > VLAN10-Prof<br>Authorization Profile | ile                                                |
| <b>◆-</b> ■ 1 =                    | * Name VLAN10-Prof                                            | ĭle                                                |
| Authentication     Authorization   | Description                                                   |                                                    |
| Authorization Profiles             | * Access Type ACCESS_ACC                                      | EPT 🔹                                              |
| Blackhole_Wireless_Access          | Common Tasks                                                  |                                                    |
| Cisco_P_Phones     DenvAccess      | DACL Name                                                     | PERMIT_ALL_TRAFFIC +                               |
| 2 PermitAccess                     | 🗹 VLAN                                                        | Tag ID 1 Edit Tag ID/Name 10                       |
| Q VLAN10-Profile                   |                                                               |                                                    |
| Q VLAN100-VoiceProfile             | a Voice Domain Permission                                     |                                                    |
| Q VLAN20-Profile                   | Web Authentication                                            |                                                    |
| Q Vlan2                            |                                                               |                                                    |
| Downloadable ACLs                  | Auto Smart Port                                               |                                                    |
| Inline Posture Node Profiles       |                                                               |                                                    |

Uma configuração semelhante, VLAN20-Profile, é usada para o MS Windows XP com exceção do número da VLAN (20).

Para configurar os grupos SGT (tags) no ISE, navegue para **Política > Resultados > Acesso ao** grupo de segurança > Grupos de segurança.

**Observação**: não é possível escolher um número de etiqueta; ele é selecionado automaticamente pelo primeiro número livre, exceto 1. Você pode configurar apenas o nome SGT.

| cisco Identity Services Engine                                                                       |       |          |               |                 |          | 0               |        |
|----------------------------------------------------------------------------------------------------|-------|----------|---------------|-----------------|----------|-----------------|--------|
| 🛕 Home Operations 🔻 Policy 🔻                                                                         | Admir | nistrati | on 🔻          |                 |          |                 |        |
| 🛃 Authentication 💽 Authorization 🔀 Profiling 💽 Posture 🔂 Client Provisioning 🕞 Security Group Access |       |          |               |                 |          |                 |        |
| Dictionaries Conditions Results                                                                      |       |          |               |                 |          |                 |        |
| Results                                                                                              |       | Sec      | curity Groups |                 |          |                 |        |
|                                                                                                    |       | 1        | Edit 🕂 Add    | 🔂 Import 🛛 🚯 E  | xport 👻  | 🗙 Delete 👻      | 📀 Push |
|                                                                                                    | ~     |          | Name 🔺        | SGT (Dec / Hex) | Descrip  | tion            |        |
|                                                                                                    | - 11  |          | Unknown       | 0/0000          | Unknow   | vn Security Gro | up     |
| Automzation     Automzation                                                                          | - 11  |          | VLAN10        | 2/0002          | SGA For  | VLAN10 PC       |        |
| Pronning     Posture                                                                                 | - 11  |          | VLAN100       | 4/0004          | Vlans Fo | or Phone        |        |
| Client Provisioning                                                                                  | - 11  |          | VLAN20        | 3/0003          | SGA For  | VLAN20 PC       |        |
| Security Group Access                                                                                | - 11  |          |               |                 |          |                 |        |
| Security Group ACLs                                                                                  | - 11  |          |               |                 |          |                 |        |
| Security Groups                                                                                      |       |          |               |                 |          |                 |        |
| Security Group Mappings                                                                              |       |          |               |                 |          |                 |        |

Para criar o SGACL para permitir o tráfego do Internet Control Message Protocol (ICMP), navegue para **Policy > Results > Security Group Access > Security Group ACLs**:

| cisco Identity Services Engine     |                                                      |
|------------------------------------|------------------------------------------------------|
| 💧 Home Operations 🔻 Policy 🔻 Adn   | ministration 🔻                                       |
| 🙎 Authentication 💿 Authorization 🔀 | Profiling 💽 Posture 🔂 Client Provisioning 🔄 Security |
| Dictionaries Conditions Results    |                                                      |
| Results                            | Security Groups ACLs                                 |
|                                    | / Edit 🕂 Add 🕞 Duplicate 🗙 Delete 🗸 🔾 Push           |
|                                    | Name 🔺 Description IP Version                        |
| Authentication                     | ICMP Permit All Icmp Traffic IPv4                    |
| Profiling                          |                                                      |
| > Posture                          |                                                      |
| Client Provisioning                |                                                      |
| 👻 🚞 Security Group Access          |                                                      |
| Security Group ACLs                |                                                      |
| Security Groups                    |                                                      |
| Security Group Mappings            | 0                                                    |

Para criar políticas, navegue para **Política > Acesso ao grupo de segurança > Política de saída**. Para o tráfego entre VLAN10 e a VLAN desconhecida ou VLAN10 ou VLAN20, a ACL ICMP é usada (**permit icmp**):

| CISCO Identity          | Services Engine                          |                                          |                        |                      |
|-------------------------|------------------------------------------|------------------------------------------|------------------------|----------------------|
| Authentication          | 🖲 Authorization 🔄 Profiling 📴 Posture    | Chant Provisioning 🛛 🖉 Security Droup Ac | Cess 🐥 Policy Elements |                      |
| Egress Policy Ne        | twork Device Authorization               |                                          |                        |                      |
| Source Tree De          | stination Tree Minimum                   |                                          |                        |                      |
| Egress Policy (         | Matrix View)                             |                                          |                        |                      |
| / Dia +Ald              | 🗙 Clear Mapping 👻 🎡 Configure 🔹 🕥 Push   | Monator All Dimension 5X1.3 *            |                        | Show All             |
| Destination<br>Source - | <ul> <li>Unknown<br/>(0.0000)</li> </ul> | VLAN10<br>(27.0002)                      | VLANI 00<br>(4 / 0004) | VLAN20<br>(3 / 0003) |
| Usknown<br>(5 / 0000)   |                                          |                                          |                        |                      |
| VLANIT 0<br>(2 / 0002)  | Enabled<br>SGACL& ICHP                   | Enabled     SGACLS: KMP                  |                        | GACLS. CWP, Deny P   |
| VLAN/E00<br>(4 / 0004)  |                                          |                                          |                        |                      |
| VLAN20<br>(3.10003)     |                                          |                                          |                        |                      |
| Default 0 s             | inabled SGACLs - Permit IP               | Description - Default egress rule        |                        |                      |

Para definir regras de autorização, navegue para **Política > Autorização**. Para o MS Windows 7 (endereço MAC específico), **VLAN10-Profile** é usado, retornando VLAN10 e DACL, e o perfil de segurança VLAN10 com o SGT nomeado **VLAN10**. Para o MS Windows XP (nome de usuário específico), **VLAN20-Profile** é usado, retornando a VLAN 20 e a DACL, e o perfil de segurança VLAN20 com o SGT nomeado **VLAN20**.

| cisco Id                                         | entity Services Engine                                                |                 |                   |                                  |                                 |      |                           |
|--------------------------------------------------|-----------------------------------------------------------------------|-----------------|-------------------|----------------------------------|---------------------------------|------|---------------------------|
| 🛕 Home                                           | Operations 🔻 Policy 🔻                                                 | Administration  |                   |                                  |                                 |      |                           |
| 🛓 Authentic                                      | ation S Authorization                                                 | K Profiling     | Posture           | Client Provisioning              | 🚍 Security Group Access         | •    | Policy Elements           |
| Authorizati<br>Define the Autho<br>First Matcheo | ion Policy<br>orization Policy by configuring rul<br>d Rule Applies • | es based on ide | ntity groups and/ | or other conditions. Drag and    | drop rules to change the order. |      |                           |
| Exceptions                                       | (0)                                                                   |                 |                   |                                  |                                 |      |                           |
| Standard                                         |                                                                       |                 |                   |                                  |                                 |      |                           |
| Status                                           | Rule Name                                                             |                 | Conditions (ide   | ntity groups and other condition | ins)                            |      | Permissions               |
|                                                  | MAB-Win7-CTS                                                          | if              | Radius:Calling-   | Station-ID EQUALS 00-50-56-      | 99-4e-b2                        | then | VLAN10-Profile AND VLAN10 |
|                                                  | MAB-WinXP-CTS                                                         | if              | Radius:User-Na    | ime EQUALS cisco                 |                                 | then | VLAN20-Profile AND VLAN20 |

Conclua a configuração do switch e do ASA para que eles aceitem os atributos SGT RADIUS.

#### Configuração CTS no ASA e no 3750X

Você deve definir as configurações básicas de CTS. No 3750X, você deve indicar de quais políticas de servidor deve ser feito o download:

aaa authorization network ise group radius cts authorization list ise No ASA, somente o servidor AAA é necessário junto com o CTS que aponta para esse servidor:

aaa-server ISE protocol radius aaa-server ISE (mgmt) host 10.48.66.129 key \*\*\*\*\* cts server-group ISE

**Observação:** no 3750X, você deve apontar explicitamente para o servidor ISE com o comando **group radius**. Isso ocorre porque o 3750X usa o fornecimento automático de PAC.

#### Provisionamento de PAC no 3750X (Automático) e no ASA (Manual)

Cada dispositivo na nuvem CTS deve se autenticar no servidor de autenticação (ISE) para ser confiável para outros dispositivos. Para isso, ele usa o método EAP-FAST (Extensible Authentication Protocol-Flexible Authentication via Secure Protocol) (RFC 4851). Esse método exige que a PAC seja entregue fora da banda. Esse processo também é chamado de **phase0** e não é definido em nenhum RFC. A PAC para EAP-FAST tem uma função semelhante à do certificado para EAP-TLS (Extensible Authentication Protocol-Transport Layer Security). A PAC é usada para estabelecer um túnel seguro (fase 1), que é necessário para a autenticação na fase 2.

#### Provisionamento de PAC no 3750X

O 3750X oferece suporte ao provisionamento automático de PAC. Uma senha compartilhada é usada no switch e no ISE para baixar a PAC. Essa senha e ID devem ser configuradas no ISE em **Administration > Network Resources > Network Devices**. Selecione o switch e expanda a seção

Configurações avançadas do TrustSec para configurar:

| Device Authentication Settings                                                                                                    |                                                                                                    |                                                   |
|----------------------------------------------------------------------------------------------------|----------------------------------------------------------------------------------------------------|---------------------------------------------------|
| Server Automotion Settings                                                                                                    |                                                                                                    |                                                   |
| Use Device ID for SGA<br>Identification                                                                                                    |                                                                                                    |                                                   |
| Device Id                                                                                                    | 3750X                                                                                                    |                                                   |
| * Password                                                                                                    | Show                                                                                                    |                                                   |
| <ul> <li>SGA Notifications and Undates</li> </ul>                                                                                                    |                                                                                                    |                                                   |
| <ul> <li>SGA Notifications and Updates</li> </ul>                                                                                                    |                                                                                                    |                                                   |
| <ul> <li>SGA Notifications and Updates</li> <li>* Download environme</li> </ul>                                                                                                    | ent data every 1 Days                                                                                                | •                                                 |
| <ul> <li>SGA Notifications and Updates</li> <li>* Download environme</li> <li>* Download peer authorization</li> </ul>                                                                                | n policy every 1 Days                                                                                                | <b>v</b>                                          |
| <ul> <li>SGA Notifications and Updates</li> <li>* Download environme</li> <li>* Download peer authorization</li> <li>* Reauthen</li> </ul>                                                            | n policy every 1 Days tication every 1 Days                                                                          | <b>v</b>                                          |
| <ul> <li>SGA Notifications and Updates</li> <li>* Download environme</li> <li>* Download peer authorization</li> <li>* Reauthen</li> <li>* Download SGA</li> </ul>                                    | ent data every 1 Days<br>n policy every 1 Days<br>Itication every 1 Days<br>ACL lists every 1 Days                   | *           *           *           *           * |
| <ul> <li>SGA Notifications and Updates</li> <li>* Download environme</li> <li>* Download peer authorization</li> <li>* Reauthen</li> <li>* Download SG/</li> <li>Other SGA devices to true</li> </ul> | ent data every 1 Days<br>n policy every 1 Days<br>tication every 1 Days<br>ACL lists every 1 Days<br>ust this device | *           *           *           *           * |

Para que a PAC use essas credenciais, insira estes comandos:

```
bsns-3750-5#cts credentials id 3750X password ciscocisco
bsns-3750-5#show cts pacs
AID: C40A15A339286CEAC28A50DBBAC59784
PAC-Info:
    PAC-type = Cisco Trustsec
    AID: C40A15A339286CEAC28A50DBBAC59784
I-ID: 3750X
    A-ID-Info: Identity Services Engine
    Credential Lifetime: 08:04:40 UTC Sep 25 2013
PAC-Opaque: 000200B00003000100040010C40A15A339286CEAC28A50DBBAC59784000600940003
010094F559DAE0C837D7847F2454CAD7E80B000001351C8235900093A803D7D427BFB5C6F0FBBDF
7EDF0818C58FECF97F8BDECF1B115FB0240260ADA8C96A46AA2A64C9EA2DB51E0E886768CA2D133D
2468D9D33339204BAA7E4CA2DE8E37FF1EB5BCB343408E9847998E301C26DDC6F91711F631A5B4C7
C2CB09EAB028630A3B22901FE3EF44F66FD019D09D2C46D92283
Refresh timer is set for 2y24w
```

#### Provisionamento de PAC no ASA

O ASA oferece suporte apenas ao provisionamento manual de PAC. Isso significa que você deve gerá-lo manualmente no ISE (em dispositivos de rede/ASA):

#### Generate PAC

The Identity field specifies the Device ID of an SGA network device and is provided an initiator id by the EAP-FAST protocol. If the Identity string entered here does not match that Device ID, authentication will fail.

| * Identity         | ASA HEAST                |         |              |        |
|--------------------|--------------------------|---------|--------------|--------|
| * Encryption Key   | •••••                    |         |              |        |
| * PAC Time to Live | 1                        | Years 🔻 | ]            |        |
| Expiration Date    | 04 Jul 2014 13:31:35 GMT |         |              |        |
|                    |                          |         |              |        |
|                    |                          |         | Generate PAC | Cancel |

Em seguida, o arquivo deve ser instalado (por exemplo, com FTP):

```
bsns-asa5510-17(config)# cts import-pac ftp://ftp:ftp@10.147.25.80/ASA.pac
password ciscocisco
!PAC Imported Successfully
bsns-asa5510-17(config)# show cts pac
PAC-Info:
  Valid until: Jul 04 2014 13:33:02
  AID:
             c40a15a339286ceac28a50dbbac59784
              ASA
  I-ID:
  A-ID-Info: Identity Services Engine
  PAC-type:
               Cisco Trustsec
PAC-Opaque:
  000200a80003000100040010c40a15a339286ceac28a50dbbac597840006008c000301
   0003d64668f2badc76e251683394b3d5690000001351d15dd900093a8044df74b2b71f
   e667d7b908db7aeea3229e61462bdb70f46580bef9425011126bbf6c2f4212ccdacf08
   c01ddbc7608c3a1ddeb996ba9bfbd1b207281e3edc9ff61b9e800f225dc3f82bd5f794
   7e0a86bee8a3d437af93f54e61858bac877c58d3fe0ec6be54b4c75fad23e1fd
```

#### Atualização do ambiente no ASA e no 3750X

Nesse estágio, ambos os dispositivos têm a PAC instalada corretamente e automaticamente começam a fazer o download dos dados do ambiente do ISE. Esses dados são basicamente números de etiqueta e seus nomes. Para disparar uma atualização de ambiente no ASA, digite este comando:

#### bsns-asa5510-17# cts refresh environment-data

Para verificá-lo no ASA (infelizmente, você não pode ver as tags/nomes SGT específicos, mas ele é verificado mais tarde), insira este comando:

Para verificá-lo no 3750X, acione uma atualização de ambiente com este comando:

#### bsns-3750-5#cts refresh environment-data Para verificar os resultados, insira este comando:

```
bsns-3750-5#show cts environment-data
CTS Environment Data
_____
Current state = COMPLETE
Last status = Successful
Local Device SGT:
SGT tag = 0-01:Unknown
Server List Info:
Installed list: CTSServerList1-0001, 1 server(s):
 *Server: 10.48.66.129, port 1812, A-ID C40A15A339286CEAC28A50DBBAC59784
        Status = ALIVE
                          flag(0x11)
        auto-test = TRUE, keywrap-enable = FALSE, idle-time = 60 mins,
deadtime = 20 secs
Security Group Name Table:
0001-60 :
    0-47:Unknown
   2-47:VLAN10
   3-47:VLAN20
    4-47:VLAN100
Transport type = CTS_TRANSPORT_IP_UDP
Environment Data Lifetime = 86400 secs
Last update time = 05:33:49 UTC Thu Apr 7 2011
Env-data expires in 0:16:46:50 (dd:hr:mm:sec)
Env-data refreshes in 0:16:46:50 (dd:hr:mm:sec)
Cache data applied
                            = NONE
State Machine is running
```

Isso mostra que todas as marcas e os nomes correspondentes foram baixados corretamente.

#### Verificação e aplicação de autenticação de porta no 3750X

Depois que o 3750X tiver os dados do ambiente, você deverá verificar se os SGTs estão aplicados às sessões autenticadas.

Para verificar se o MS Windows 7 está autenticado corretamente, insira este comando:

```
bsns-3750-5#show authentication sessions interface g1/0/2
          Interface: GigabitEthernet1/0/2
        MAC Address: 0050.5699.4eb2
         IP Address: 192.168.1.200
          User-Name: 00-50-56-99-4E-B2
             Status: Authz Success
             Domain: DATA
    Security Policy: Should Secure
    Security Status: Unsecure
     Oper host mode: single-host
    Oper control dir: both
      Authorized By: Authentication Server
        Vlan Policy: 10
            ACS ACL: xACSACLx-IP-PERMIT_ALL_TRAFFIC-51134bb2
                SGT: 0002-0
     Session timeout: N/A
       Idle timeout: N/A
   Common Session ID: COA80001000001002B67334C
```

```
Acct Session ID: 0x00000179
Handle: 0x94000101
```

Runnable methods list: Method State **mab Authc Success** dot1x Not run

mab

Not run

A saída mostra que a VLAN10 é usada junto com o SGT 0002 e a permissão de DACL para todo o tráfego.

Para verificar se o MS Windows XP está autenticado corretamente, insira este comando:

```
bsns-3750-5#sh authentication sessions interface g1/0/1
          Interface: GigabitEthernet1/0/1
        MAC Address: 0050.5699.4ea1
         IP Address: 192.168.2.200
          User-Name: cisco
             Status: Authz Success
             Domain: DATA
    Security Policy: Should Secure
    Security Status: Unsecure
     Oper host mode: multi-auth
   Oper control dir: both
      Authorized By: Authentication Server
        Vlan Policy: 20
           ACS ACL: xACSACLx-IP-PERMIT_ALL_TRAFFIC-51134bb2
               SGT: 0003-0
    Session timeout: N/A
       Idle timeout: N/A
  Common Session ID: COA80001000000FE2B67334C
    Acct Session ID: 0x00000177
            Handle: 0x540000FF
Runnable methods list:
     Method State
     dot1x Authc Success
```

A saída mostra que a VLAN 20 é usada junto com o SGT 0003 e a DACL que permite todo o tráfego

Os endereços IP são detectados com a funcionalidade **ip device tracking**. O switch DHCP deve ser configurado para **rastreamento de dhcp**. Em seguida, após a resposta de DHCP de rastreamento, ele aprende o endereço IP do cliente. Para um endereço IP configurado estaticamente (como neste exemplo), a funcionalidade **arp snooping** é usada, e um PC deve enviar qualquer pacote para que o switch possa detectar seu endereço IP.

Para **rastreamento de dispositivo**, um comando oculto pode ser necessário para ativá-lo nas portas:

bsns-3750-5#ip device tracking interface g1/0/1
bsns-3750-5#ip device tracking interface g1/0/2
bsns-3750-5#show ip device tracking all
IP Device Tracking = Enabled
IP Device Tracking Probe Count = 3
IP Device Tracking Probe Interval = 30
IP Device Tracking Probe Delay Interval = 0
IP Address MAC Address Vlan Interface STATE

192.168.1.200 0050.5699.4eb2 10 GigabitEthernet1/0/2 ACTIVE 192.168.2.200 0050.5699.4ea1 20 GigabitEthernet1/0/1 ACTIVE Total number interfaces enabled: 2 Enabled interfaces: Gi1/0/1, Gi1/0/2

#### Atualização de políticas no 3750X

O 3750X (ao contrário do ASA) pode fazer download de políticas do ISE. Antes de fazer o download e aplicar uma política, você deve ativá-la com estes comandos:

bsns-3750-5(config)#cts role-based enforcement bsns-3750-5(config)#cts role-based enforcement vlan-list 1-1005,1007-4094 Se você não ativá-la, a política será baixada, mas não instalada e não usada para imposição.

Para disparar uma atualização de política, insira este comando:

bsns-3750-5**#cts refresh policy** Policy refresh in progress Para verificar se a política é baixada do ISE, insira este comando:

bsns-3750-5#show cts role-based permissions
IPv4 Role-based permissions default:
 Permit IP-00
IPv4 Role-based permissions from group 2:VLAN10 to group Unknown:
 ICMP-20
IPv4 Role-based permissions from group 2:VLAN10 to group 2:VLAN10:
 ICMP-20
IPv4 Role-based permissions from group 2:VLAN10 to group 3:VLAN20:
 ICMP-20
 Deny IP-00

A saída mostra que somente a parte necessária da política é baixada.

Na nuvem CTS, o pacote contém o SGT do host de origem, e a **aplicação é feita no dispositivo de destino**. Isso significa que o pacote é encaminhado da origem para o último dispositivo, que é conectado diretamente ao host de destino. Esse dispositivo é o ponto de aplicação, pois conhece os SGTs de seus hosts conectados diretamente e sabe se o pacote de entrada com um SGT de origem deve ser permitido ou negado para o SGT de destino específico.

Essa decisão é baseada em políticas baixadas do ISE.

Neste cenário, todas as políticas são baixadas. No entanto, se você limpar a sessão de autenticação do MS Windows XP (SGT=VLAN20), não será necessário que o switch baixe qualquer política (linha) que corresponda à VLAN20, porque não há mais dispositivos desse SGT conectados ao switch.

A seção Avançado (Solução de problemas) explica como o 3750X decide quais políticas devem ser baixadas com um exame do nível do pacote.

O ASA não é compatível com SGT. Todos os quadros com SGT são descartados pelo ASA. É por isso que o 3750X não pode enviar quadros marcados com SGT para o ASA. Em vez disso, o SXP é usado. Esse protocolo permite que o ASA receba informações do switch sobre o mapeamento entre os endereços IP e o SGT. Com essas informações, o ASA pode mapear endereços IP para SGTs e tomar uma decisão com base no SGACL.

Para configurar o 3750X como um alto-falante, insira estes comandos:

cts sxp enable cts sxp default source-ip 192.168.1.10 cts sxp default password cisco cts sxp connection peer 192.168.1.1 password default mode local Para configurar o ASA como um ouvinte, insira estes comandos:

cts sxp enable cts sxp default password \*\*\*\*\* cts sxp default source-ip 192.168.1.1 cts sxp connection peer 192.168.1.10 password default mode local listener Para verificar se o ASA recebeu os mapeamentos, digite este comando:

bsns-asa5510-17# show cts sxp sgt-map ipv4 detail Total number of IP-SGT mappings : 2 Total number of IP-SGT mappings shown: 2 : 2:VLAN10 JUPV4 : 192.168.1.200 Peer IP : 192.168.1.10 Ins Num : 1 Status : Active Seq Num : 49 SGT : 3:VLAN20 IPv4 : 192.168.2.200 Peer IP : 192.168.1.10 Ins Num : 1 Status : Active Seq Num : 39

Agora, quando o ASA recebe o pacote recebido com o endereço IP origem **192.168.1.200**, ele pode tratá-lo como se viesse de **SGT=2**. Para o endereço IP origem **192.168.200.2**, ele pode tratá-lo como se viesse de **SGT=3**. O mesmo se aplica ao endereço IP destino.

**Observação**: o 3750X deve saber o endereço IP do host associado. Isso é feito por rastreamento de dispositivo IP. Para um endereço IP configurado estaticamente no host final, o switch deve receber qualquer pacote após a autenticação. Isso aciona o rastreamento de dispositivo IP para encontrar seu endereço IP, o que aciona uma atualização do SXP. Quando apenas o SGT é conhecido, ele não é enviado via SXP.

#### Filtragem de tráfego no ASA com SGT ACL

Esta é uma verificação da configuração do ASA:

interface Ethernet0/0
nameif outside
security-level 0
ip address 192.168.1.1 255.255.255.0
!
interface Ethernet0/1
nameif inside
security-level 100
ip address 192.168.2.1 255.255.255.0
LIma ACL é criada e aplicada à interface interna Permite todo o tráfego ICMP de SGT=3 a

Uma ACL é criada e aplicada à interface interna. Permite todo o tráfego ICMP de SGT=3 a SGT=2 (chamado de VLAN10):

access-list inside extended permit icmp security-group tag 3 any security-group name VLAN10 any access-group inside in interface inside

Observação: você pode usar o número ou o nome da tag.

Se você fizer ping do MS Windows XP com um endereço IP de origem de **192.168.2.200** (SGT=3) para o MS Windows 7 com um endereço IP de **192.168.1.200** (SGT=2), o ASA criará uma conexão:

%ASA-6-302020: Built outbound ICMP connection for faddr 192.168.1.200/0 (2:VLAN10) gaddr 192.168.2.200/512 laddr 192.168.2.200/512(3:VLAN20) Quando você tentar o mesmo com Telnet, o tráfego será bloqueado:

Deny tcp src inside:192.168.2.200/2478(3:VLAN20) dst outside:192.168.1.200/23 (2:VLAN10) by access-group "inside"

Há mais opções de configuração no ASA. É possível usar uma marca de segurança e um endereço IP para a origem e o destino. Esta regra permite que o tráfego de eco ICMP da **tag SGT** = 3 e o endereço IP 192.168.2.200 para a tag SGT chamada VLAN10 e o endereço do host de destino 192.168.1.200:

access-list inside extended permit icmp security-group tag 3 host 192.168.2.200 security-group name VLAN10 host 192.168.1.200 echo Isso também pode ser obtido com grupos de objetos:

object-group security SGT-VLAN-10 security-group name VLAN10 object-group security SGT-VLAN-20 security-group tag 3 object-group network host1 network-object host 192.168.1.200 object-group network host2 network-object host 192.168.2.200 object-group service my-icmp-echo service-object icmp echo

access-list inside extended permit object-group my-icmp-echo object-group-security SGT-VLAN-20 object-group host2 object-group-security SGT-VLAN-10 object-group host1

#### Filtragem de tráfego no 3750X com políticas baixadas do ISE (RBACL)

Também é possível definir políticas locais no switch. No entanto, este exemplo apresenta políticas baixadas do ISE. As políticas definidas no ASA têm permissão para usar endereços IP e SGTs (e o nome de usuário do Ative Diretory) em uma regra. As políticas definidas no switch (local e do ISE) permitem apenas SGTs. Se você precisar usar endereços IP em suas regras, a filtragem no ASA é recomendada.

O tráfego ICMP entre o MS Windows XP e o MS Windows 7 é testado. Para isso, você deve alterar o gateway padrão do ASA para o 3750X no MS Windows. O 3750X tem interfaces de roteamento e é capaz de rotear os pacotes:

```
interface Vlan10
ip address 192.168.1.10 255.255.255.0
!
interface Vlan20
ip address 192.168.2.10 255.255.255.0
As políticas já foram baixadas do ISE. Para verificá-los, insira este comando:
```

```
bsns-3750-5#show cts role-based permissions
IPv4 Role-based permissions default:
        Permit IP-00
IPv4 Role-based permissions from group 2:VLAN10 to group Unknown:
        ICMP-20
IPv4 Role-based permissions from group 2:VLAN10 to group 2:VLAN10:
        ICMP-20
IPv4 Role-based permissions from group 2:VLAN10 to group 3:VLAN20:
        ICMP-20
        Deny IP-00
```

O tráfego de VLAN10 (MS Windows 7) para VLAN20 (MS Windows XP) está sujeito à ACL ICMP-20, que é baixada do ISE:

```
bsns-3750-5#show ip access-lists ICMP-20
Role-based IP access list ICMP-20 (downloaded)
10 permit icmp
Para verificar a ACL, insira este comando:
```

```
name = ICMP-20
IP protocol version = IPV4
```

```
refcnt = 6
flag = 0x41000000
stale = FALSE
RBACL ACEs:
    permit icmp
```

```
name = Permit IP-00
IP protocol version = IPV4
refcnt = 2
flag = 0x41000000
stale = FALSE
RBACL ACEs:
   permit ip
```

Para verificar o mapeamento de SGT e certificar-se de que o tráfego de ambos os hosts esteja marcado corretamente, insira este comando:

bsns-3750-5**#show cts role-based sgt-map all** Active IP-SGT Bindings Information

| IP  | Address     | SGT      | Source |
|-----|-------------|----------|--------|
| === |             | ======== |        |
| 192 | 2.168.1.200 | 2        | LOCAL  |
| 192 | 2.168.2.200 | 3        | LOCAL  |

IP-SGT Active Bindings Summary Total number of LOCAL bindings = 2 Total number of active bindings = 2

O ICMP do MS Windows 7 (**SGT=2**) para o MS Windows XP (**SGT=3**) funciona bem com o ACL ICMP-20. Isso é verificado verificando-se os contadores para o tráfego de **2** a **3** (15 pacotes permitidos):

| bsns-3750-5# <b>show cts role-based counters</b><br>Role-based IPv4 counters                 |      |                  |                   |                   |                |  |  |
|----------------------------------------------------------------------------------------------|------|------------------|-------------------|-------------------|----------------|--|--|
| # '-' in hardware counters field indicates charing among colls with identical                |      |                  |                   |                   |                |  |  |
| polici                                                                                       | es   | ware councers in | eiu indicates si. | aring among cerrs | with identical |  |  |
| From                                                                                         | То   | SW-Denied        | HW-Denied         | SW-Permitted      | HW-Permitted   |  |  |
|                                                                                              |      |                  |                   |                   |                |  |  |
| 2                                                                                            | 0    | 0                | 0                 | 1695              | 224            |  |  |
| 2                                                                                            | 2    | 0                | -                 | 0                 | -              |  |  |
|                                                                                              |      |                  |                   |                   |                |  |  |
| *                                                                                            | *    | 0                | 0                 | 133258            | 132921         |  |  |
|                                                                                              |      |                  |                   |                   |                |  |  |
| 2                                                                                            | 3    | 0                | 0                 | 0                 | 15             |  |  |
| Depois de tentar usar o contador Telnet, os pacotes negados aumentam (não é permitido na ACL |      |                  |                   |                   |                |  |  |
| ICIVIP-                                                                                      | 20): |                  |                   |                   |                |  |  |

| bsns-37  | 50-5# <b>sho</b> v | w cts role-based | 1 counters     |                    |                |
|----------|--------------------|------------------|----------------|--------------------|----------------|
| Role-bas | sed IPv4           | counters         |                |                    |                |
| # '-' in | n hardwai          | re counters fiel | ld indicates s | haring among cells | with identical |
| policies | 5                  |                  |                |                    |                |
| From     | То                 | SW-Denied        | HW-Denied      | SW-Permitted       | HW-Permitted   |
| 2        | 0                  | 0                | 0              | 1695               | 224            |

| 2 | 3 | 0 | 2 | 0      | 15     |
|---|---|---|---|--------|--------|
| * | * | 0 | 0 | 133281 | 132969 |
| 2 | 2 | 0 | - | 0      | -      |

**Observação**: o caractere de estrela (\*) mostrado na saída está relacionado a todo o tráfego que não está marcado (essa coluna e linha são chamadas de **desconhecidas** na Matriz no ISE e usam o número de marca **0**).

Quando você tem uma entrada de ACL com a palavra-chave log (definida no ISE), os detalhes do pacote correspondente e as ações tomadas são registrados como em qualquer ACL com a palavra-chave log.

## Verificar

Consulte as seções de configuração individuais para ver os procedimentos de verificação.

## Troubleshoot

## Provisionamento de PAC

Problemas podem aparecer quando você usa o fornecimento automático de PAC. Lembre-se de usar a palavra-chave **pac** para o servidor RADIUS. O fornecimento automático de PAC no 3750X usa o método EAP-FAST com o Extensible Authentication Protocol com o método interno usando a autenticação Challenge Handshake Authentication Protocol (EAP-MSCHAPv2) da Microsoft. Ao depurar, você vê várias mensagens RADIUS que fazem parte da negociação EAP-FAST usada para criar o túnel seguro, que usa EAP-MSCHAPv2 com a ID e a senha configuradas para autenticação.

A primeira solicitação RADIUS usa AAA **service-type=cts-pac-provisioning** para notificar o ISE de que essa é uma solicitação PAC.

bsns-3750-5#debug cts provisioning events bsns-3750-5#debug cts provisioning packets \*Mar 1 09:55:11.997: CTS-provisioning: New session socket: src= 10.48.66.109:57516 dst=10.48.66.129:1645 \*Mar 1 09:55:11.997: CTS-provisioning: Sending EAP Response/Identity to 10.48.66.129 \*Mar 1 09:55:11.997: CTS-provisioning: OUTGOING RADIUS msg to 10.48.66.129: \*Mar 1 09:55:11.997: CTS-provisioning: INCOMING RADIUS msg from 10.48.66.129: \*Mar 1 09:55:11.997: CTS-provisioning: Received RADIUS challenge from 10.48.66.129. \*Mar 1 09:55:12.006: CTS-provisioning: Received TX\_PKT from EAP method \*Mar 1 09:55:12.006: CTS-provisioning: Sending EAPFAST response to 10.48.66.129 \*Mar 1 09:55:12.006: CTS-provisioning: OUTGOING RADIUS msg to 10.48.66.129: \*Mar 1 09:55:12.106: CTS-provisioning: INCOMING RADIUS msg from 10.48.66.129: \*Mar 1 09:55:12.115: CTS-provisioning: Received RADIUS challenge from 10.48.66.129.

1 09:55:12.744: CTS-provisioning: Received TX\_PKT from EAP method \*Mar \*Mar 1 09:55:12.744: CTS-provisioning: Sending EAPFAST response to 10.48.66.129 \*Mar 1 09:55:12.744: CTS-provisioning: OUTGOING RADIUS msg to 10.48.66.129: \*Mar 1 09:55:12.844: CTS-provisioning: INCOMING RADIUS msg from 10.48.66.129: \*Mar 1 09:55:12.844: CTS-provisioning: Received RADIUS challenge from 10.48.66.129. \*Mar 1 09:55:12.853: CTS-provisioning: Received TX\_PKT from EAP method \*Mar 1 09:55:12.853: CTS-provisioning: Sending EAPFAST response to 10.48.66.129 \*Mar 1 09:55:12.853: CTS-provisioning: OUTGOING RADIUS msg to 10.48.66.129: \*Mar 1 09:55:12.853: CTS-provisioning: INCOMING RADIUS msg from 10.48.66.129: \*Mar 1 09:55:12.861: CTS-provisioning: Received RADIUS challenge from 10.48.66.129. \*Mar 1 09:55:12.861: CTS-provisioning: Received TX\_PKT from EAP method \*Mar 1 09:55:12.861: CTS-provisioning: Sending EAPFAST response to 10.48.66.129 \*Mar 1 09:55:12.861: CTS-provisioning: OUTGOING RADIUS msg to 10.48.66.129: \*Mar 1 09:55:12.878: CTS-provisioning: INCOMING RADIUS msg from 10.48.66.129: \*Mar 1 09:55:12.878: CTS-provisioning: Received RADIUS challenge from 10.48.66.129. \*Mar 1 09:55:12.886: CTS-provisioning: Received TX\_PKT from EAP method \*Mar 1 09:55:12.886: CTS-provisioning: Sending EAPFAST response to 10.48.66.129 1 09:55:12.886: CTS-provisioning: OUTGOING RADIUS msg to 10.48.66.129: \*Mar \*Mar 1 09:55:12.895: CTS-provisioning: INCOMING RADIUS msg from 10.48.66.129: \*Mar 1 09:55:12.895: CTS-provisioning: Received RADIUS challenge from 10.48.66.129. \*Mar 1 09:55:12.895: CTS-provisioning: Received TX\_PKT from EAP method \*Mar 1 09:55:12.895: CTS-provisioning: Sending EAPFAST response to 10.48.66.129 \*Mar 1 09:55:12.903: CTS-provisioning: OUTGOING RADIUS msg to 10.48.66.129: \*Mar 1 09:55:12.912: CTS-provisioning: INCOMING RADIUS msg from 10.48.66.129: 1 09:55:12.912: CTS-provisioning: Received RADIUS challenge from \*Mar 10.48.66.129. \*Mar 1 09:55:12.920: CTS-provisioning: Received TX\_PKT from EAP method \*Mar 1 09:55:12.920: CTS-provisioning: Sending EAPFAST response to 10.48.66.129 \*Mar 1 09:55:12.920: CTS-provisioning: OUTGOING RADIUS msg to 10.48.66.129: \*Mar 1 09:55:12.928: CTS-provisioning: INCOMING RADIUS msg from 10.48.66.129: \*Mar 1 09:55:12.928: CTS-provisioning: Received RADIUS challenge from 10.48.66.129. \*Mar 1 09:55:12.970: CTS-pac-refresh: PAC C40A15A339286CEAC28A50DBBAC59784 refresh timer has been set for 20y30w \*Mar 1 09:55:12.970: CTS-provisioning: Ignoring key data. \*Mar 1 09:55:12.979: CTS-provisioning: Received TX\_PKT from EAP method \*Mar 1 09:55:12.979: CTS-provisioning: Sending EAPFAST response to 10.48.66.129 1 09:55:12.979: CTS-provisioning: OUTGOING RADIUS msg to 10.48.66.129: \*Mar \*Mar 1 09:55:12.995: CTS-provisioning: INCOMING RADIUS msg from 10.48.66.129: \*Mar 1 09:55:12.995: CTS-provisioning: Received RADIUS reject from 10.48.66.129. \*Mar 1 09:55:12.995: CTS-provisioning: Successfully obtained PAC for A-ID c40a15a339286ceac28a50dbbac59784 \*Mar 1 09:55:12.995: CTS-provisioning: cts\_provi\_server\_cleanup: 10.48.66.129

\*Mar 1 09:55:12.995: CTS-provisioning: work complete, process terminating.

A **rejeição de RADIUS** no final da saída é esperada, já que você já recebeu PAC e não seguiu com um processo de autenticação adicional.

Lembre-se de que a PAC é necessária para todas as outras comunicações com o ISE. Mas, se você não o tiver, o switch ainda tentará uma atualização de ambiente ou política quando for configurado. Em seguida, ele não anexa **cts-opaqueue** (PAC) nas Solicitações RADIUS, o que causa as falhas.

Se a chave PAC estiver errada, esta mensagem de erro será exibida no ISE:

Você também verá esta saída de depurações (**debug cts provisioning + debug radius**) no switch se a chave PAC estiver errada:

Apr 20 10:07:11.768: CTS-provisioning: Sending EAP Response/Identity t Apr 20 10:07:15.325: RADIUS(0000024B): Request timed out! Apr 20 10:07:15.325: RADIUS: No response from (10.62.84.224:1645,1646) for id 1645/37

Se você usar a convenção de servidor radius moderno, isso exibirá:

radius server KRK-ISE
address ipv4 10.62.84.224 auth-port 1645 acct-port 1646
pac key CISCO

**Observação**: você deve usar no ISE a mesma senha usada nas **Configurações de autenticação do dispositivo**.

Após o fornecimento bem-sucedido de PAC, isso é exibido no ISE:

| Authentication Summary  |                                      |  |  |  |
|-------------------------|--------------------------------------|--|--|--|
| Logged At:              | June 26,2013 1:36:32.676 PM          |  |  |  |
| RADIUS Status:          | PAC provisioned                      |  |  |  |
| NAS Failure:            |                                      |  |  |  |
| Username:               | 3750                                 |  |  |  |
| MAC/IP Address:         | BC:16:65:25:A5:00                    |  |  |  |
| Network Device:         | <u>3750X</u> : <u>10.48.66.109</u> : |  |  |  |
| Allowed Protocol:       | NDAC_SGT_Service                     |  |  |  |
| Identity Store:         | Internal CTS Devices                 |  |  |  |
| Authorization Profiles: |                                      |  |  |  |
| SGA Security Group:     |                                      |  |  |  |
| Authentication Protocol | : EAP-FAST(EAP-MSCHAPv2)             |  |  |  |
|                         |                                      |  |  |  |

### Atualização de ambiente

A atualização do ambiente é usada para obter dados básicos do ISE, que inclui o número e o nome SGT. O nível do pacote mostra que são apenas três solicitações RADIUS e respostas com atributos.

Para a primeira solicitação, o switch recebe o nome **CTSServerlist**. Para o segundo, ele recebe os detalhes dessa lista e, para o último, recebe todos os SGTs com marcas e nomes:

| No. | Source       | Destination  | Protocol | Length | Info                                         |
|-----|--------------|--------------|----------|--------|----------------------------------------------|
| 1   | 10.48.66.109 | 10.48.66.129 | RADIUS   | 347    | <pre>Access-Request(1) (id=166, l=319)</pre> |
| 2   | 10.48.66.129 | 10.48.66.109 | RADIUS   | 337    | Access-Accept(2) (id=166, l=309)             |
| 3   | 10.48.66.109 | 10.48.66.129 | RADIUS   | 351    | <pre>Access-Request(1) (id=167, l=323)</pre> |
| - 4 | 10.48.66.129 | 10.48.66.109 | RADIUS   | 288    | Access-Accept(2) (id=167, l=260)             |
| 5   | 10.48.66.109 | 10.48.66.129 | RADIUS   | 350    | <pre>Access-Request(1) (id=168, l=322)</pre> |
| 6   | 10.48.66.129 | 10.48.66.109 | RADIUS   | 396    | Access-Accept(2) (id=168, l=368)             |

Authenticator: b16/2c429de059341/de4315ee0bd40c [This is a response to a request in frame 5] [Time from request: 0.008000000 seconds] v AVP: l=14 t=User-Name(1): #CTSREQUEST# User-Name: #CTSREQUEST# AVP: l=40 t=State(24): 52656175746853657373696f6e3a30613330343238313030... AVP: l=50 t=Class(25): 434143533a3061333034323831303030303031343033353143... AVP: l=6 t=Termination-Action(29): RADIUS-Request(1) AVP: l=18 t=Message-Authenticator(80): ac8e7b6f0d59da776f0dbf1ffa04baf1 v AVP: l=39 t=Vendor-Specific(26) v=Cisco(9) VSA: l=33 t=Cisco-AVPair(1): cts:security-group-table=0001-5 v AVP: l=46 t=Vendor-Specific(26) v=Cisco(9) VSA: l=40 t=Cisco-AVPair(1): cts:security-group-info=0-0-00-Unknown v AVP: l=45 t=Vendor-Specific(26) v=Cisco(9) VSA: l=39 t=Cisco-AVPair(1): cts:security-group-info=ffff-0-00-ANY v AVP: l=45 t=Vendor-Specific(26) v=Cisco(9) VSA: l=39 t=Cisco-AVPair(1): cts:security-group-info=2-0-00-VLAN10 v AVP: l=45 t=Vendor-Specific(26) v=Cisco(9)

VSA: l=39 t=Cisco-AVPair(1): cts:security-group-info=3-0-00-VLAN20

Aqui você vê o padrão **SGT 0**, **ffff**, e também dois definidos pelo cliente: a marca SGT 2 é chamada de **VLAN10** e a marca SGT 3 é chamada de **VLAN20**.

Observação: todas as solicitações RADIUS incluem cts-pac-opaque como resultado do fornecimento de PAC.

| No.   | Source                                                  | Destination     | Protocol  | Length Info   | )              |            |          |
|-------|---------------------------------------------------------|-----------------|-----------|---------------|----------------|------------|----------|
| 1     | 10.48.66.109                                            | 10.48.66.129    | RADIUS    | 347 Acc       | ess-Request(1  | ) (id=166, | l=319)   |
| 2     | 10.48.66.129                                            | 10.48.66.109    | RADIUS    | 337 Acc       | ess-Accept(2)  | (id=166,   | l=309)   |
| 3     | 10.48.66.109                                            | 10.48.66.129    | RADIUS    | 351 Acc       | ess-Request(1  | ) (id=167, | l=323)   |
| 4     | 10.48.66.129                                            | 10.48.66.109    | RADIUS    | 288 Acc       | ess-Accept(2)  | (id=167,   | l=260)   |
| 5     | 10.48.66.109                                            | 10.48.66.129    | RADIUS    | 350 Acc       | ess-Request(1  | ) (id=168, | l=322)   |
| 6     | 10.48.66.129                                            | 10.48.66.109    | RADIUS    | 396 Acc       | ess-Accept(2)  | (id=168,   | l=368)   |
| ▶ Rav | √ packet data                                           |                 |           |               |                |            |          |
| ▶ In  | ternet Protocol                                         | Version 4, Sr   | c: 10.48. | 66.109 (10    | 9.48.66.109),  | Dst: 10.4  | 8.66.129 |
| ▶ Use | er Datagram Pro                                         | tocol, Src Por  | t: sight] | ine (1645)    | ), Dst Port: s | sightline  | (1645)   |
| ▼ Ra  | dius Protocol                                           |                 |           |               |                |            |          |
| 0     | ode: Access-Reg                                         | uest (1)        |           |               |                |            |          |
| P     | acket identifie                                         | er: 0xa6 (166)  |           |               |                |            |          |
| L     | ength: 319                                              |                 |           |               |                |            |          |
| A     | uthenticator: 6                                         | 0a2c0dbab563d6  | a0f4b449  | 10f646d9e     |                |            |          |
| L     | The response to                                         | this request    | is in fr  | <u>ame 21</u> |                |            |          |
| ▼ A   | ttribute Value                                          | Pairs           |           |               |                |            |          |
| ~     | AVP: l=203 t=                                           | Vendor-Specifi  | c(26) v=0 | isco(9)       |                |            |          |
|       | ▶ VSA: l=197 t=                                         | =Cisco-AVPair(1 | l): cts-p | ac - opaque=  | =\000\002\000\ | 260\000\0  | 93\000\0 |
| ~     | ✓ AVP: l=14 t=User-Name(1): #CTSREQUEST#                |                 |           |               |                |            |          |
|       | User-Name: #CTSREQUEST#                                 |                 |           |               |                |            |          |
| ~     | ▼ AVP: l=34 t=Vendor-Specific(26) v=Cisco(9)            |                 |           |               |                |            |          |
|       | VSA: l=28 t=Cisco-AVPair(1): cts-environment-data=3750X |                 |           |               |                |            |          |
| Þ     | AVP: l=18 t=User-Password(2): Encrypted                 |                 |           |               |                |            |          |
| Þ     | AVP: l=6 t=Service-Type(6): Dialout-Framed-User(5)      |                 |           |               |                |            |          |
| Þ     | ▷ AVP: l=6 t=NAS-IP-Address(4): 10.48.66.109            |                 |           |               |                |            |          |

AVP: l=18 t=Message-Authenticator(80): a16f5aea9af1cb47abb0d06d229eeec7

No 3750X, você deve ver depurações para todas as três respostas RADIUS e as listas correspondentes, os detalhes da lista e a lista interna SGT específica:

```
bsns-3750-5#debug cts environment-data all
*Mar 1 10:05:07.454: CTS env-data: cleanup mcast SGT table
*Mar 1 10:05:18.057: CTS env-data: Force environment-data refresh
*Mar 1 10:05:18.057: CTS env-data: download transport-type =
CTS_TRANSPORT_IP_UDP
*Mar 1 10:05:18.057:
                         cts_env_data START: during state env_data_complete,
got event 0(env_data_request)
     1 10:05:18.057: @@@ cts_env_data START: env_data_complete ->
*Mar
env_data_waiting_rsp
*Mar 1 10:05:18.057: env_data_waiting_rsp_enter: state = WAITING_RESPONSE
*Mar 1 10:05:18.057: env_data_request_action: state = WAITING_RESPONSE
*Mar 1 10:05:18.057: cts_env_data_is_complete: FALSE, reg(x0), rec(x0),
expect(x81), complete1(x85), complete2(xB5), complete3(x28B5)
*Mar 1 10:05:18.057: cts_aaa_req_setup: (CTS env-data)Private group appears DEAD,
attempt public group
*Mar 1 10:05:18.057: cts_aaa_req_setup: (CTS env-data)CTS_TRANSPORT_IP_UDP
*Mar 1 10:05:18.057: cts_aaa_req_setup: (CTS env-data)AAA req(x7C3DF10)
*Mar 1 10:05:18.057: cts_aaa_attr_add: AAA req(0x7C3DF10)
*Mar 1 10:05:18.057: username = #CTSREQUEST#
*Mar 1 10:05:18.057:
                      cts-environment-data = 3750X
*Mar 1 10:05:18.057: cts_aaa_req_send: AAA req(0x7C3DF10) successfully sent to AAA.
     1 10:05:18.083: cts_aaa_callback: (CTS env-data)AAA req(0x7C3DF10)
*Mar
response success
```

```
*Mar 1 10:05:18.083: AAA attr: Unknown type (447).
*Mar 1 10:05:18.083: AAA attr: Unknown type (220).
*Mar 1 10:05:18.083: AAA attr: Unknown type (275).
*Mar 1 10:05:18.083: AAA attr: server-list = CTSServerList1-0001.
*Mar 1 10:05:18.083: AAA attr: security-group-tag = 0000-00.
*Mar 1 10:05:18.083: AAA attr: environment-data-expiry = 86400.
*Mar 1 10:05:18.083: AAA attr: security-group-table = 0001-5.
*Mar 1 10:05:18.083: CTS env-data: Receiving AAA attributes
CTS_AAA_SLIST
   slist name(CTSServerList1) received in 1st Access-Accept
   slist name(CTSServerList1) created
CTS_AAA_SECURITY_GROUP_TAG - SGT = unicast-unknown-00
CTS_AAA_ENVIRONMENT_DATA_EXPIRY = 86400.
CTS_AAA_SGT_NAME_LIST
   table(0001) received in 1st Access-Accept
  old name(), gen()
  new name(0001), gen(50)
CTS_AAA_DATA_END
*Mar 1 10:05:18.083:
                        cts_env_data WAITING_RESPONSE: during state
env_data_waiting_rsp, got event 1(env_data_received)
*Mar 1 10:05:18.083: @@@ cts_env_data WAITING_RESPONSE: env_data_waiting_rsp ->
env_data_assessing
*Mar 1 10:05:18.083: env_data_assessing_enter: state = ASSESSING
*Mar 1 10:05:18.083: env_data_assessing_action: state = ASSESSING
*Mar 1 10:05:18.083: cts_env_data_is_complete: FALSE, req(x1089), rec(xC83),
expect(x28B5), complete1(x85), complete2(xB5), complete3(x28B5)
                        cts_env_data ASSESSING: during state env_data_assessing,
*Mar 1 10:05:18.083:
got event 3(env_data_incomplete)
*Mar 1 10:05:18.083: @@@ cts_env_data ASSESSING: env_data_assessing ->
env_data_waiting_rsp
*Mar 1 10:05:18.083: env_data_waiting_rsp_enter: state = WAITING_RESPONSE
*Mar 1 10:05:18.083: env_data_request_action: state = WAITING_RESPONSE
*Mar 1 10:05:18.083: cts_env_data_is_complete: FALSE, req(x1089), rec(xC83),
expect(x28B5), complete1(x85), complete2(xB5), complete3(x28B5)
*Mar 1 10:05:18.083: cts_aaa_req_setup: (CTS env-data)Private group appears DEAD,
attempt public group
*Mar 1 10:05:18.083: cts_aaa_req_setup: (CTS_env-data)CTS_TRANSPORT_IP_UDP
*Mar 1 10:05:18.083: cts_aaa_req_setup: (CTS env-data)AAA req(x792FFD0)
*Mar 1 10:05:18.083: cts_aaa_attr_add: AAA req(0x792FFD0)
*Mar 1 10:05:18.091: username = #CTSREQUEST#
*Mar 1 10:05:18.091: cts-server-list = CTSServerList1
*Mar 1 10:05:18.091: cts_aaa_req_send: AAA req(0x792FFD0) successfully sent to AAA.
*Mar 1 10:05:18.099: cts_aaa_callback: (CTS env-data)AAA req(0x792FFD0)
response success
*Mar 1 10:05:18.099: AAA attr: Unknown type (447).
*Mar 1 10:05:18.099: AAA attr: Unknown type (220).
*Mar 1 10:05:18.099: AAA attr: Unknown type (275).
*Mar 1 10:05:18.099: AAA attr: server-list = CTSServerList1-0001.
*Mar 1 10:05:18.099: AAA attr: server = c40a15a339286ceac28a50dbbac59784:
10.48.66.129:1812.
*Mar 1 10:05:18.099: CTS env-data: Receiving AAA attributes
CTS_AAA_SLIST
   2nd Access-Accept slist name(CTSServerList1), gen(0001)
CTS AAA SERVERS
  server (c40a15a339286ceac28a50dbbac59784:10.48.66.129:1812) added
CTS_AAA_DATA_END
*Mar 1 10:05:18.099:
                        cts_env_data WAITING_RESPONSE: during state
env_data_waiting_rsp, got event 1(env_data_received)
*Mar 1 10:05:18.099: @@@ cts_env_data WAITING_RESPONSE: env_data_waiting_rsp ->
env_data_assessing
*Mar 1 10:05:18.099: env_data_assessing_enter: state = ASSESSING
*Mar 1 10:05:18.099: env_data_assessing_action: state = ASSESSING
*Mar 1 10:05:18.099: cts_env_data_is_complete: FALSE, req(x108D), rec(xC87),
expect(x28B5), complete1(x85), complete2(xB5), complete3(x28B5)
```

```
*Mar 1 10:05:18.099:
                         cts_env_data ASSESSING: during state env_data_assessing,
got event 3(env_data_incomplete)
*Mar 1 10:05:18.099: @@@ cts_env_data ASSESSING: env_data_assessing ->
env_data_waiting_rsp
*Mar 1 10:05:18.099: env_data_waiting_rsp_enter: state = WAITING_RESPONSE
*Mar 1 10:05:18.099: env_data_request_action: state = WAITING_RESPONSE
*Mar 1 10:05:18.099: cts_env_data_is_complete: FALSE, req(x108D), rec(xC87),
expect(x28B5), complete1(x85), complete2(xB5), complete3(x28B5)
*Mar 1 10:05:18.099: cts_aaa_req_setup: (CTS env-data)Using private server group
*Mar 1 10:05:18.099: cts_aaa_req_setup: (CTS env-data)CTS_TRANSPORT_IP_UDP
*Mar 1 10:05:18.099: cts_aaa_req_setup: (CTS env-data)AAA req(x7A6C4AC)
*Mar 1 10:05:18.099: cts_aaa_attr_add: AAA req(0x7A6C4AC)
*Mar 1 10:05:18.099: username = #CTSREQUEST#
*Mar 1 10:05:18.099:
                      cts-security-group-table = 0001
*Mar
     1 10:05:18.099: cts_aaa_req_send: AAA req(0x7A6C4AC) successfully sent to AAA.
*Mar 1 10:05:18.108: cts_aaa_callback: (CTS env-data)AAA req(0x7A6C4AC)
response success
*Mar 1 10:05:18.108: AAA attr: Unknown type (447).
*Mar 1 10:05:18.108: AAA attr: Unknown type (220).
*Mar 1 10:05:18.108: AAA attr: Unknown type (275).
*Mar 1 10:05:18.108: AAA attr: security-group-table = 0001-5.
*Mar 1 10:05:18.108: AAA attr: security-group-info = 0-0-00-Unknown.
*Mar 1 10:05:18.108: AAA attr: security-group-info = ffff-0-00-ANY.
*Mar 1 10:05:18.108: AAA attr: security-group-info = 2-0-00-VLAN10.
*Mar 1 10:05:18.108: AAA attr: security-group-info = 3-0-00-VLAN20.
*Mar 1 10:05:18.108: CTS env-data: Receiving AAA attributes
CTS AAA SGT NAME LIST
   table(0001) received in 2nd Access-Accept
   old name(0001), gen(50)
  new name(0001), gen(50)
CTS_AAA_SGT_NAME_INBOUND - SGT = unicast-unknown-00
  flag (128) server name (Unknown) added
 name (0001), request (1), receive (1)
 Setting SG Name receving bit CTS_ENV_DATA_SGT_NAME_ENTRY on
CTS_AAA_SGT_NAME_INBOUND - SGT = unicast-default-00
   flag (128) server name (ANY) added
 name (0001), request (1), receive (1)
 Setting SG Name receving bit CTS_ENV_DATA_SGT_NAME_ENTRY on
CTS_AAA_SGT_NAME_INBOUND - SGT = 2-00
  flag (128) server name (VLAN10) added
 name (0001), request (1), receive (1)
 Setting SG Name receving bit CTS_ENV_DATA_SGT_NAME_ENTRY on
CTS_AAA_SGT_NAME_INBOUND - SGT = 3-00
   flag (128) server name (VLAN20) added
 name (0001), request (1), receive (1)
 Setting SG Name receving bit CTS_ENV_DATA_SGT_NAME_ENTRY on
CTS_AAA_DATA_END
*Mar 1 10:05:18.108:
                        cts_env_data WAITING_RESPONSE: during state
env_data_waiting_rsp, got event 1(env_data_received)
*Mar 1 10:05:18.108: @@@ cts_env_data WAITING_RESPONSE: env_data_waiting_rsp ->
env_data_assessing
*Mar 1 10:05:18.108: env_data_assessing_enter: state = ASSESSING
*Mar 1 10:05:18.108: env_data_assessing_action: state = ASSESSING
*Mar 1 10:05:18.116: cts_env_data_is_complete: TRUE, req(x2085), rec(x2C87),
expect(x81), complete1(x85), complete2(xB5), complete3(x28B5)
                         cts_env_data ASSESSING: during state env_data_assessing,
*Mar 1 10:05:18.116:
got event 4(env_data_complete)
*Mar 1 10:05:18.116: @@@ cts_env_data ASSESSING: env_data_assessing ->
env_data_complete
*Mar 1 10:05:18.116: env_data_complete_enter: state = COMPLETE
*Mar 1 10:05:18.116: env_data_install_action: state = COMPLETE
```

### Atualização de política

A atualização de política é suportada apenas no switch. É semelhante à atualização do ambiente. Essas são simplesmente Solicitações e Aceitações RADIUS.

O switch solicita todas as ACLs dentro da lista padrão. Em seguida, para cada ACL que não esteja atualizada (ou que não exista), ele envia outra solicitação para obter os detalhes.

Aqui está um exemplo de resposta quando você solicita uma ACL ICMP-20:

| No.  | Source                                                                    | Destination               | Protocol        | Length        | Info                         |                  |
|------|---------------------------------------------------------------------------|---------------------------|-----------------|---------------|------------------------------|------------------|
| 3    | 10.48.66.109                                                              | 10.48.66.129              | RADIUS          | 375           | Access-Request(1)            | (id=31, l=347)   |
| 4    | 10.48.66.129                                                              | 10.48.66.109              | RADIUS          | 235           | Access-Accept(2)             | (id=31, l=207)   |
| 5    | 10.48.66.109                                                              | 10.48.66.129              | RADIUS          | 390           | <pre>Access-Request(1)</pre> | (id=32, l=362)   |
| 4    |                                                                           |                           |                 |               |                              |                  |
| ⊳ Fr | ame 4: 235 byte                                                           | s on wire (1880           | 0 bits),        | 235 by        | tes captured (1880           | ) bits)          |
| ▶ Ra | w packet data                                                             |                           |                 |               |                              |                  |
| ▶ In | ternet Protocol                                                           | Version 4, Sr             | c: 10.48        | .66.129       | (10.48.66.129), D            | st: 10.48.66.109 |
| ≬ Us | er Datagram Pro                                                           | tocol, Src Por            | t: radiu        | s (1812       | ), Dst Port: sight           | line (1645)      |
| ⊽ Ra | dius Protocol                                                             |                           |                 |               |                              |                  |
| 0    | Code: Access-Acc                                                          | ept (2)                   |                 |               |                              |                  |
| F    | acket identifie                                                           | er: 0x1f (31)             |                 |               |                              |                  |
| I    | ength: 207                                                                |                           |                 |               |                              |                  |
|      | uthenticator: 7                                                           | 5c1a287476bb56            | b917480b        | 941ee10       | 111                          |                  |
|      | <u>This is a respo</u>                                                    | onse to a reque           | <u>st in fr</u> | <u>ame 31</u> |                              |                  |
|      | Time from reque                                                           | st: 0.00800000            | 00 second       | ls]           |                              |                  |
| ~    | ttribute Value                                                            | Pairs                     |                 |               |                              |                  |
| Þ    | AVP: l=14 t=U                                                             | <pre>ser-Name(1): #</pre> | CTSREQUE        | ST#           |                              |                  |
| Þ    | AVP: l=40 t=S                                                             | tate(24): 5265            | 61757468        | 5365737       | 3696f6e3a306133303           | 343238313030     |
| Þ    | ▷ AVP: l=50 t=Class(25): 434143533a30613330343238313030303031343042353143 |                           |                 |               |                              |                  |
| Þ    | ▷ AVP: l=6 t=Termination-Action(29): RADIUS-Request(1)                    |                           |                 |               |                              |                  |
| Þ    | AVP: l=18 t=Message-Authenticator(80): ebacc40303fc804ee71b587818c2f330   |                           |                 |               |                              |                  |
|      | ▼ AVP: l=24 t=Vendor-Specific(26) v=Cisco(9)                              |                           |                 |               |                              |                  |
|      | ▶ VSA: l=18 t=0                                                           | isco-AVPair(1)            | cts:rt          | bac L=IC      | MP - 2                       |                  |
|      | AVP: L=35 t=V                                                             | endor-Specific            | (26) v=C        | 1500(9)       |                              |                  |
|      | ▶ VSA: l=29 t=0                                                           | lisco-AVPair(1)           | : cts:rt        | bacl-ac       | e#1=permit icmp              |                  |

Lembre-se de que você deve ter a **imposição baseada em função cts** configurada para aplicar essa ACL.

As depurações indicam se há alterações (com base no ID de geração). Nesse caso, você pode desinstalar a regra antiga, se necessário, e instalar uma nova. Isso inclui programação ASIC (suporte de hardware).

bsns-3750-5#debug cts all
Mar 30 02:39:37.151: CTS authz entry: peer(Unknown-2) Receiving AAA attributes
rcv rbacl list: flags: req(81)rcv(0)wait(80)prev(0)install(880)
- SGT = 2-01:VLAN10
- SGT = 2-01:VLAN10
current arg\_cnt=8, expected\_num\_args=11
3rd Access-Accept rbacl received name(ICMP), gen(20)
received\_policyp->sgt(2-01:VLAN10)
existing sgt\_policy(73FFDB4) sgt(2-01:VLAN10)
RBACL name(ICMP-20)flag(4000000) already exists

```
acl_listp(740266C) old_acl_infop(0),exist_rbacl_type(0)
CTS_AAA_AUTHORIZATION_EXPIRY = 86400.
CTS_AAA_DATA_END
```

```
Mar 30 02:39:37.176: cts_authz_entry_complete_action: Policy download complete -
peer(Unknown-2) SGT(2-01:VLAN10) status(RBACL-POLICY SUCCEEDED)
Mar 30 02:39:37.176: cts_authz_rbacl_uninstall_cb:
Mar 30 02:39:37.176: uninstall cb_ctx:
Mar 30 02:39:37.176: session_hdl = F1000003
Mar 30 02:39:37.176: sgt_policyp = 73FFDB4, sgt=(2-01:VLAN10), magic(BABECABE)
Mar 30 02:39:37.176: ip_version = IPV6
Mar 30 02:39:37.176: src-or-dst = BOTH
Mar 30 02:39:37.176: wait_rbm_install_ip_ver(0)
Mar 30 02:39:37.176: wait_rbm_uninstall_ip_ver(C0000000)
Mar 30 02:39:37.176: cts_authz_rbacl_uninstall_cb:
Mar 30 02:39:37.176: uninstall cb_ctx:
Mar 30 02:39:37.176: session_hdl = F1000003
Mar 30 02:39:37.176: sqt_policyp = 73FFDB4, sqt=(2-01:VLAN10), magic(BABECABB)
Mar 30 02:39:37.176: ip_version = IPV4
Mar 30 02:39:37.176: src-or-dst = BOTH
Mar 30 02:39:37.176: wait_rbm_install_ip_ver(0)
Mar 30 02:39:37.176: wait_rbm_uninstall_ip_ver(40000000)
Mar 30 02:39:37.210: install cb_ctx:
Mar 30 02:39:37.210: session_hdl = F1000003
Mar 30 02:39:37.210: sgt_policyp = 73FFDB4, sgt=(2-01:VLAN10), magic(BABECABB)
Mar 30 02:39:37.210: ip_version = IPV6
Mar 30 02:39:37.210: src-or-dst = SRC
Mar 30 02:39:37.210: wait_rbm_install_ip_ver(C0000000)
Mar 30 02:39:37.210: wait_rbm_uninstall_ip_ver(0)
Mar 30 02:39:37.210: cts_authz_rbacl_install_cb: Waiting for more RBM callback
for remaining IP version(40000000) RBACL policy(73FFDB4) for SGT(2-01:VLAN10)
flag(41400001)
Mar 30 02:39:37.210: cts_authz_rbacl_install_cb:
Mar 30 02:39:37.210: install cb_ctx:
Mar 30 02:39:37.210: session_hdl = F1000003
Mar 30 02:39:37.210: sgt_policyp = 73FFDB4, sgt=(2-01:VLAN10), magic(BABECABB)
Mar 30 02:39:37.210: ip_version = IPV4
Mar 30 02:39:37.210: src-or-dst = SRC
Mar 30 02:39:37.210: wait_rbm_install_ip_ver(40000000)
Mar 30 02:39:37.210: wait_rbm_uninstall_ip_ver(0)
Mar 30 02:39:37.210: cts_authz_rbacl_install_cb: Program RBACL policy(73FFDB4)
for SGT(2-01:VLAN10) flag(41400001) success
```

## Exchange do SXP

A atualização do SXP é acionada pelo código de rastreamento de dispositivo IP que encontra o endereço IP do dispositivo. Em seguida, o protocolo SMPP (Short Message Peer-to-Peer) é usado para enviar atualizações. Ele usa a **opção TCP 19** para autenticação, que é a mesma que o Border Gateway Protocol (BGP). O payload SMPP não está criptografado. O Wireshark não tem um decodificador adequado para o payload SMPP, mas é fácil encontrar dados dentro dele:

| No.   | Source          | Destination       | Protocol Length | Info                                                                                                    |
|-------|-----------------|-------------------|-----------------|----------------------------------------------------------------------------------------------------|
| 1     | 192.168.1.10    | 192.168.1.1       | TCP 78          | 58154 > 64999 [SYN] Seq=14/5381900 Win=4128 Len=0 MS5=1460                                                      |
| 2     | 192.168.1.1     | 192.168.1.10      | TCP 78          | 64999 > 58154 [SYN, ACK] Seq=2692737597 Ack=1475381901 Win=32768 Len=0 MSS=1380                                 |
| 3     | 192.168.1.10    | 192.168.1.1       | TCP 74          | 58154 > 64999 [ACK] Seq=1475381901 Ack=2692737598 Win=4128 Len=0                                                |
| - 4   | 192.168.1.10    | 192.168.1.1       | 5MPP 96         | SNPP Bind_receiver[Malformed Packet]                                                                            |
| 5     | 192.168.1.1     | 192.168.1.10      | TCP 74          | 64999 > 58154 [ACK] Seq=2692737598 Ack=1475381917 Win=32768 Len=0                                               |
| 6     | 192.168.1.1     | 192.168.1.10      | SMPP 90         | SNPP Bind_transmitter[Malformed Packet]                                                                         |
| 1     | 192.168.1.10    | 192.168.1.1       | 5MPP 148        | SNPP Query_sn                                                                                                   |
| 8     | 192.168.1.1     | 192.168.1.10      | TCP 74          | 64999 > 58154 [ACK] Seq=2692737614 Ack=1475381991 Win=32768 Len=0                                               |
| 7 1 1 | ernet 11, art., | 1.150.0.2.2.0.2.4 | (uc. 10.03.23.  | a.:+z), vst. tistu_st.iv.sz (vv.zz:33.st.iv.sz)                                                                 |
| ⊵ in: | ternet Protocol | Version 4, Sr     | : 192.168.1.10  | (192.168.1.10), Dst: 192.168.1.1 (192.168.1.1)                                                                  |
| ▶ Tra | ansmission Cont | rol Protocol, :   | Src Port: 58154 | (58154), Dst Part: 64999 (64999), Seq: 1475381917, Ack: 2692737614, Len: 74                                     |
| - She | ort Message Pee | r to Peer, Com    | and: Query_sm,  | Seq: 14, Len: 74                                                                                                |
| L     | ength: 74       |                   |                 |                                                                                                    |
| 0     | peration: Query | _sm (0x0000000    | 3)              |                                                                                                    |
|       | amianco #+ 14   |                   |                 | A COLOR AND A COLOR AND A COLOR AND A COLOR AND A COLOR AND A COLOR AND A COLOR AND A COLOR AND A COLOR AND A C |
| 0000  | 00 22 55 3e f   | 0 32 bc 16 65     | 25 a5 42 08 00  | 45.00 ."U>.2 c%.BE.                                                                                             |
| 0010  | 00 86 ff 70 0   | 0 00 ff 06 38     | a5 c0 a8 01 0a  | ι εθ a8p 8                                                                                                    |
| 0020  | 01 01 e3 2a f   | d e7 57 f0 8a     | 9d a0 7f ea 4e  | a0 10*WN                                                                                                    |
| 0030  | 10 10 6f 9d 0   | 0 00 13 12 e8     | d5 0c 81 /8 2†  | /e fe0x/~.                                                                                                    |
| 0010  | 65 56 19 5e 5   | 5 CD 88 CE 00     | 00 00 00 00 10  | 00 00 ev. 0                                                                                                    |
| 0050  |                 |                   |                 | 00.00                                                                                                    |
| 0070  |                 | 0 00 00 01 00     |                 |                                                                                                    |
| 0070  | 00 01 00 00 0   | 6 6c c6 a8 6a     | 82 66 69 66 61  | 00 00                                                                                                    |
| 0090  | 88 82 88 84     | 00 00 00 00       | 02 00 00 00 01  |                                                                                                    |
|       |                 |                   |                 |                                                                                                    |
|       |                 |                   |                 |                                                                                                    |
| 1     |                 |                   |                 |                                                                                                    |

- O primeiro, c0 a8 01 c8, é 192.168.1.200 e tem tag 2.
- O segundo, c0 a8 02 c8, é 192.168.2.200 e tem tag 3.
- O terceiro, c0 a8 0a 02, é 192.168.10.2 e tem tag 4 (este foi usado para testar o telefone SGT=4)

Aqui estão algumas depurações no 3750X depois que o rastreamento do dispositivo IP encontra o endereço IP do MS Windows 7:

```
bsns-3750-5#debug cts sxp message
bsns-3750-5#debug cts sxp internal
bsns-3750-5#debug cts sxp conn
bsns-3750-5#debug cts sxp mdb
bsns-3750-5#debug cts sxp error
Apr 7 00:39:06.874: CTS-SXP-CONN:sxp_process_message_event = CTS_SXPMSG_REQUEST
Apr 7 00:39:06.874: CTS-SXP-CONN:sxp_process_request CTS_SXPMSG_REQ_CONN_NVGEN
Apr 7 00:39:06.874: CTS-SXP-CONN:cts_get_next_sxpconn_cli
Apr 7 00:39:06.874: CTS-SXP-CONN:cts_get_next_sxpconn_cli
Apr 7 00:39:06.874: CTS-SXP-INTNL:sxp_process_request boolean set
Apr 7 00:39:06.874: CTS-SXP-INTNL:sxp_send_request set boolean after
Apr 7 00:40:05.418: CTS-SXP-CONN:is_cts_sxp_rf_active
Apr 7 00:40:05.418: CTS-SXP-MDB:sxp_export_ipsgt_change 192.168.1.200/32 add 1
```

Aqui estão as depurações correspondentes no ASA:

bsns-asa5510-17# debug cts sxp all

%ASA-7-776018: CTS SXP: Binding 192.168.1.200->2:VLAN10 from peer 192.168.1.10
(instance 1) added in SXP database.
%ASA-7-776019: CTS SXP: Binding 192.168.1.200->2:VLAN10 added. Update binding
manager.
%ASA-6-776251: CTS SGT-MAP: Binding 192.168.1.200->2:VLAN10 from SXP added to
binding manager.
%ASA-7-776014: CTS SXP: SXP received binding forwarding request (add) binding
192.168.1.200->2:VLAN10.

Para ver mais depurações no ASA, você pode habilitar o nível de verbosidade da depuração:

bsns-asa5510-17# **debug cts condition level detail** debug cts condition level detail is enable

### SGACL no ASA

Depois que o ASA instalar corretamente os mapeamentos SGT recebidos pelo SXP, a ACL de grupos de segurança funcionará bem. Quando você encontrar problemas com o mapeamento, insira:

#### bsns-asa5510-17# **debug cts sgt-map**

A ACL com o grupo de segurança funciona exatamente da mesma forma que para o endereço IP ou a identidade do usuário. Os registros revelam problemas e a entrada exata da ACL que foi atingida.

Este é um ping do MS Windows XP para o MS Windows 7 que mostra que o packet tracer funciona corretamente:

bsns-asa5510-17# packet-tracer input inside icmp 192.168.2.200 8 0 192.168.1.200 detailed <output ommitted> Phase: 2 Type: ACCESS-LIST Subtype: log Result: ALLOW Config: access-group inside in interface inside access-list inside extended permit icmp security-group tag 3 any security-group name VLAN10 any Additional Information: Forward Flow based lookup yields rule: in id=0xaaf2ae80, priority=13, domain=permit, deny=false hits=185, user\_data=0xaa2f5040, cs\_id=0x0, use\_real\_addr, flags=0x0, protocol=1 src ip/id=0.0.0.0, mask=0.0.0.0, icmp-type=0, tag=3:VLAN20 dst ip/id=0.0.0.0, mask=0.0.0.0, icmp-code=0, tag=2:VLAN10, dscp=0x0 input\_ifc=inside, output\_ifc=any

<output ommitted>

## Informações Relacionadas

- Guia de configuração do Cisco TrustSec para 3750
- Guia de configuração do Cisco TrustSec para ASA 9.1
- Implantação e roadmap do Cisco TrustSec
- Suporte Técnico e Documentação Cisco Systems

### Sobre esta tradução

A Cisco traduziu este documento com a ajuda de tecnologias de tradução automática e humana para oferecer conteúdo de suporte aos seus usuários no seu próprio idioma, independentemente da localização.

Observe que mesmo a melhor tradução automática não será tão precisa quanto as realizadas por um tradutor profissional.

A Cisco Systems, Inc. não se responsabiliza pela precisão destas traduções e recomenda que o documento original em inglês (link fornecido) seja sempre consultado.